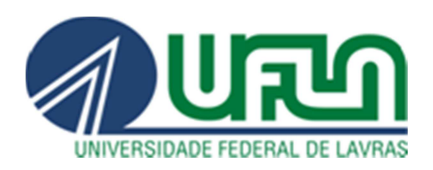

# AUXÍLIO-TRANSPORTE

MÓDULO SIGEPE

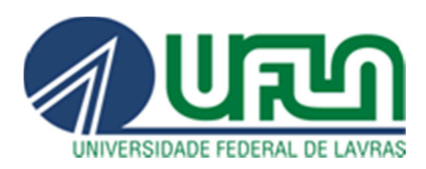

# PASSO A PASSO NO MÓDULO SIGEPE

Acesse o site <u>https://www.servidor.gov.br/</u>, **utilize o navegador Firefox Mozilla**, na opção **Serviços I Servidor** clique em "Sigepe Servidor e Pensionista", por meio da página inicial do SIGAC, utilize seu CPF e senha.

Caso tenha esquecido a senha ou esteja acessando pela primeira vez, clique na opção "*Precisa de Ajuda?*" e escolha a opção mais adequada à sua situação. Em caso de senha bloqueada, entrar em contato com a *Coordenadoria de Cadastro e Controle de Pessoal/PRGDP* – Telefone: 3829-1137.

| $\leftrightarrow$ $\rightarrow$ C $$ sso.gestad | odeacesso.planejamento.gov.br/cassso/login |                                       |                                                                                                    | ☆ 盃 🧯 |
|-------------------------------------------------|--------------------------------------------|---------------------------------------|----------------------------------------------------------------------------------------------------|-------|
|                                                 | Faça login para pross                      | TEMA<br>GESTÃO<br>ACESSO<br>Seguir pa | ra o Sigepe                                                                                                    |       |
|                                                 | Digite o CPF sem pontuação                 |                                       | CERTIFICADO DIGITAL                                                                                              |       |
|                                                 | Digite a senha                             | ou                                    | Se você possui certificado digital,<br>clique em uma das opções abaixo<br>e acesse através de seu código<br>PIN. |       |
|                                                 | Acessar +)                                 |                                       | Certificado<br>em Nuvem                                                                                          |       |
|                                                 |                                            |                                       | Precisa de Ajuda?                                                                                                |       |
|                                                 |                                            |                                       | ::SELECIONE::                                                                                                    |       |
|                                                 |                                            |                                       | ::SELECIONE::                                                                                                    |       |
|                                                 | Acesso à<br>Informação                     |                                       | Primeiro acesso<br>Obter acesso<br>Esqueci minha senha<br>Desbloqueio de usuário                                 |       |
|                                                 |                                            |                                       | Atualizar senha<br>Dúvidas frequentes                                                                            |       |

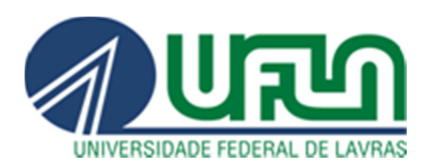

## Clique em "Requerimentos Gerais".

| BRASIL                                       | Acesso à informação                  |                      |                                                                                                    | Participe | Serviços       | Legislação        | Canals     |    |                       |
|----------------------------------------------|--------------------------------------|----------------------|----------------------------------------------------------------------------------------------------|-----------|----------------|-------------------|------------|----|-----------------------|
| nistério do Planejamento. Orçamento e Gestão |                                      |                      |                                                                                                    | 🔸 pular p | para o conteúd | A fonte no        | rmal A*    | A. | Generate Contraste    |
| New Secer                                    |                                      |                      |                                                                                                    |           | Olá<br>Último  | acesso: 01/02/201 | 9 88 12:12 |    | ٥                     |
| Start B                                      |                                      |                      |                                                                                                    |           | 1              | Meu Cadastro      |            |    | <ul> <li>✓</li> </ul> |
| SIGEPE                                       | 5                                    |                      |                                                                                                    |           |                |                   |            |    |                       |
| al                                           |                                      |                      |                                                                                                    |           |                |                   |            |    |                       |
| Você está em: Portal de Serviços             | s do Servidor / Área de Trabalho     |                      |                                                                                                    |           |                |                   |            |    |                       |
| A Tempo de navegação ex                      | pirado. Seu acesso ao sistema foi re | siniciado.           |                                                                                                    |           |                |                   |            |    | ×                     |
|                                              |                                      |                      |                                                                                                    |           |                | _                 |            |    |                       |
|                                              | Área de Trabalho                     |                      |                                                                                                    |           |                |                   |            |    |                       |
|                                              | -1                                   |                      | 2.4                                                                                                    |           | s              |                   |            |    |                       |
|                                              |                                      |                      | Marine .                                                                                                    |           | 8100 C         |                   |            |    |                       |
|                                              | Último Contracheque                  | Dados Cadastrais     | Férias                                                                                                    | Dad       | os Financeiro  | s                 |            |    |                       |
|                                              |                                      |                      |                                                                                                    |           |                |                   |            |    |                       |
|                                              | -                                    | ~                    |                                                                                                    |           |                |                   |            |    |                       |
|                                              | Concissonone                         | Caúda da Capidar     |                                                                                                    | 1200100   | Eø             | -                 |            |    |                       |
|                                              | consignações                         | Saude du Servidur    | Previdencia                                                                                                    | Reque     | rimentos Ger   | als               |            |    |                       |
|                                              | 100                                  |                      | and the second second s |           |                |                   |            |    |                       |
|                                              | C.                                   |                      | 8                                                                                                    |           |                |                   |            |    |                       |
|                                              | to design 7 as                       | -                    | leneral .                                                                                                    |           | Manuale        |                   |            |    |                       |
|                                              | Indenizações                         | Central de Mensagens | Gerenciamento de<br>Dispositivos Móveis                                                                                                    |           | Manuals        |                   |            |    |                       |
|                                              |                                      |                      |                                                                                                    |           |                |                   |            |    |                       |
|                                              |                                      |                      |                                                                                                    |           |                |                   |            |    |                       |

## Em seguida, clique em "Requerimento".

| E Sigepe Sigepe                                     | 0<br>45                 | A 🔊               | M 0 0 👤                             |
|-----------------------------------------------------|-------------------------|-------------------|-------------------------------------|
| OCÊ ESTÁ AQUI: ÁREA DE TRABALHO DO SERVIDO          | R / PENSIONISTA         | SERVIDOR / PENSIO | NISTA -                             |
| REA DE TRABALHO DO SERVIDOR                         | / PENSIONISTA           |                   | Sua sessão irá expirar em: 01:59:27 |
| Mensagens Urgentes                                  | Lista de Atividades     |                   | ٥                                   |
| Você não possul, no momento,<br>mensagens urgentes. | Publicação Requerimento | Moradia           |                                     |
|                                                     |                         |                   |                                     |

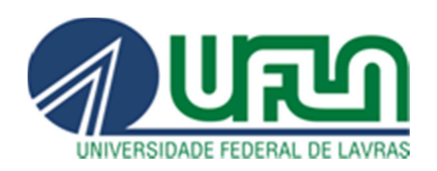

## Na parte superior esquerda da página, clique em "Solicitar".

| REQUERIMENTO                                                                                                    |                                                                                                    | Sua sessão irá expirar em: 00:59:52                                                                                                    |
|----------------------------------------------------------------------------------------------------|----------------------------------------------------------------------------------------------------|----------------------------------------------------------------------------------------------------|
| Tarefas Solicitar Consultar Ajuda                                                                                                    | Voltar para Página Inicial do Servidor                                                                                                    |                                                                                                    |
| TAREFAS                                                                                                    |                                                                                                    |                                                                                                    |
| 🖬 Filtro Avançado                                                                                                    |                                                                                                    |                                                                                                    |
|                                                                                                    | LISTA DE TAREFAS A FAZER                                                                                                    |                                                                                                    |
|                                                                                                    |                                                                                                    | đ                                                                                                    |
| Ações Sinais 🗘 Identificação                                                                                                    | Tarefa                                                                                                    | Área Criação                                                                                                    |
| Nenhum registro encontrado                                                                                                    |                                                                                                    |                                                                                                    |
| Resultados por página: 20 🔻                                                                                                    | Anterior Próximo                                                                                                    | 0 registro(s) - Página 1 de 0                                                                                                    |
| Ajuda sobre o Fluxo                                                                                                    | ~                                                                                                    |                                                                                                    |
|                                                                                                    |                                                                                                    |                                                                                                    |
|                                                                                                    |                                                                                                    |                                                                                                    |
|                                                                                                    |                                                                                                    |                                                                                                    |
| Secretaria de Gestão e Desempenho de Pessoal - SGP   {                                                                                                    | Esplanada dos Ministérios - Bloco C - 7º Andar - Brasíli                                                                                                    | a.DF - 70046-900   Telefone: 0800 978 9009                                                                                                    |
|                                                                                                    |                                                                                                    |                                                                                                    |
| Após solicitar, clique e                                                                                                    | em "Incluir Requerimento".                                                                                                    |                                                                                                    |
|                                                                                                    | · ·                                                                                                    |                                                                                                    |
| REQUERIMENTO                                                                                                    |                                                                                                    | Sua sessão irá expirar em: 00:29:12                                                                                                    |
| Tarefas Solicitar Consultar Ajuda                                                                                                    | Voltar para Página Inicial do Servidor                                                                                                    |                                                                                                    |
| SOLICITAR                                                                                                    |                                                                                                    |                                                                                                    |
| Bem vindo ao módulo Requerimento. Para maiores infor                                                                                                    | rmações de como utilizá-lo clique no ícone 🕜 no cab                                                                                                    | ecalho do sistema.                                                                                                    |
| Servidor                                                                                                    |                                                                                                    | -                                                                                                    |
| Requerimento                                                                                                    |                                                                                                    |                                                                                                    |
| Incluir Requerimento                                                                                                    |                                                                                                    |                                                                                                    |
|                                                                                                    |                                                                                                    |                                                                                                    |
| Resultados por página: 20 🔻                                                                                                    | Anterior Próximo                                                                                                    | 0 registro(s) - Página <u>1</u> de 0                                                                                                    |
| Requerimento                                                                                                    | REQUERIMENTOS                                                                                                    | Mensagem do Gestor de Pessoas                                                                                                    |
| Resultados por página: 20 *                                                                                                    | Anterior Próximo                                                                                                    | 0 registro(s) - Página 1 de 0                                                                                                    |
|                                                                                                    |                                                                                                    | 7936 3532 7386 <del>37 75</del>                                                                                                    |
| Assinar em Lote Excluir em Lote                                                                                                    |                                                                                                    |                                                                                                    |
| Registrar Ciência:                                                                                                    |                                                                                                    |                                                                                                    |
| Dou ciência de que as comunicações relacionadas<br>documentos nele contido, serão realizados de modo si<br>de Mensageria e por meio do e-mail cadastrado no Si<br>3º.Declaro que as informações ora prestadas são ver<br>Código Penal Brasileiro (falsidade ideológica). | s a este Requerimento, como seu trâmite e decisões, a<br>uficiente por meio das ferramentas disponibilizadas p<br>igepe, em conformidade à Lei nº 9.784, de 29 de jane<br>dadeiras, sob a pena de responsabilidade administra | assim como ter vista e acesso às cópias dos<br>belo Sigepe - Requerimento, como o serviço<br>irro de 1999, Art. 3º, III e Art. 26º, caput e §<br>ativa, civil e penal, conforme o art. 299 do |
| ENVIAR PARA ANÁLISE 🖉 GRAVAR RASCUNHO                                                                                                    |                                                                                                    |                                                                                                    |
|                                                                                                    | - Guille M                                                                                                    |                                                                                                    |

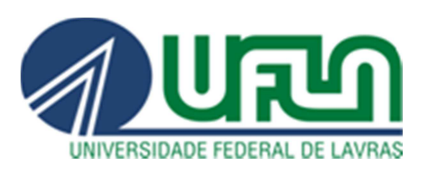

Na opção "Informações do Documento - Tipo de Documento:" escolha "Auxílio Transporte"

## No "Tipo de Operação (Auxílio Transporte):"

- <u>Atualização do benefício</u> >> utilizar quando for renovar o benefício e/ou quando houver alteração no valor da passagem.
- <u>Concessão do benefício</u> >> primeira solicitação.
- <u>Exclusão do benefício</u> >> caso utilize veículo próprio, excluir o benefício.

Conferir todos os dados cadastrados. Qualquer alteração nos dados cadastrais deve ser realizada na tela inicial do SIGEPE na opção "Dados Cadastrais" >> "Dados Pessoais" >> "Atualizar Dados Pessoais" ou "Atualizar E-mails".

Lembramos que o e-mail deve estar atualizado para receber as notificações.

É responsabilidade do servidor manter seus dados atualizados.

|                                                                                                    |                                                  | INFORMATION INC. SECTIONS                             |
|----------------------------------------------------------------------------------------------------|--------------------------------------------------|-------------------------------------------------------|
|                                                                                                    | REQUERIMENTO                                     | Sua sessão irá expirar em: 0025:12                    |
| Incluir/Alterar Documentos                                                                                                    |                                                  | *                                                     |
| Audio Transporte<br>Tipo de Operado (Audio Transporte) : *<br>Concesão do beneficio<br>Concesão do beneficio<br>Concesão do beneficio<br>Concesão do beneficio<br>Exclusão do beneficio<br>Exclusão do beneficio | Preencha as inform                               | ações do documento e clique no botão gerar documento. |
| ER GRAVAR X CANCELAR                                                                                                    | ENVILIE PARA MUNICE 🔮 GRAVAR RASCURHO 🕱 CANCELAR |                                                       |

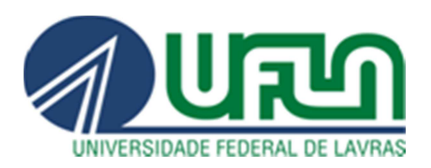

Para os servidores que trabalham no Campus UFLA, informe no campo Endereço do Trabalho: Campus Universitário - UFLA, assim como no campo Bairro. Para os servidores que trabalham nas Fazendas preencher com o endereço específico.

| ncluir/Alterar Documentos                    |   |
|----------------------------------------------|---|
| <ul> <li>Informações do Documento</li> </ul> |   |
| Endereço do Trabalho : *                     |   |
| Campus Universitário - UFLA                  |   |
| Complemento (Trabalho) :                     |   |
|                                              |   |
| CEP (Trabalho) : *                           |   |
| 37200-900                                    |   |
| 🛚 Município (Trabalho)                       |   |
| UF: *                                        |   |
| Minas Gerais                                 | ✓ |

Informar as linhas de ônibus nas opções Ida 1 e/ou Ida 2, Volta 1 e/ou Volta 2, de acordo com a quantidade de ônibus utilizados. Sendo o trajeto de *Ida* da residência ao local de trabalho, e *Volta* do trabalho para residência.

No site da AutoTrans (transporte municipal da cidade de Lavras) é possível consultar o Número e o Nome da Linha: <u>http://meubuse.com.br/horarios</u>

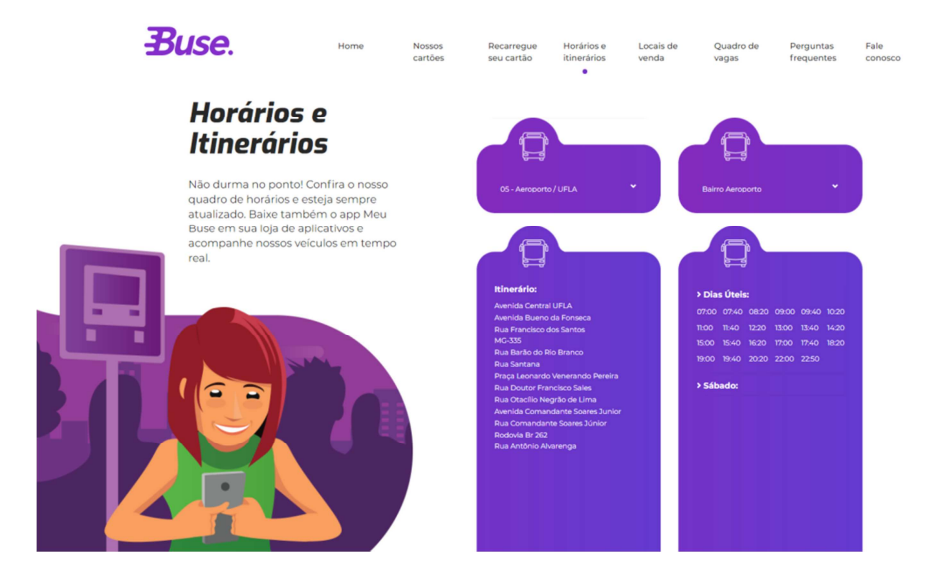

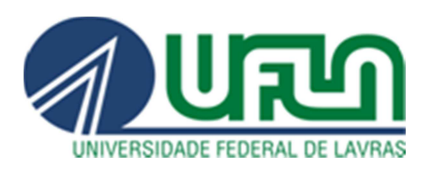

Lembrando que a legislação prevê o pagamento do auxílio-transporte no trajeto da residência até a UFLA e vice-versa, por meio de TRANSPORTE COLETIVO, exceto aquele realizado no intervalo para alimentação (Conforme Orientação Normativa nº 4, da SRH/MPOG, publicada no DOU de 11/04/2011).

#### Informar:

Quantidade de dias de uso do transporte no mês (selecionar a quantidade de passagens adquiridas no mês).

Custo diário (ida e volta) (o valor de 2 passagens)

Custo mensal (ida e volta) (o valor de 2 passagens multiplicado pelos dias informados).

#### *Lembrando que quando houver alteração nos valores das passagens, é responsabilidade do servidor atualizar seu requerimento.*

| into mações do Documento                          | 4.1 TOTAIS                                                                                                    |                                                                                                    |                                                                                                    |
|---------------------------------------------------|----------------------------------------------------------------------------------------------------|----------------------------------------------------------------------------------------------------|----------------------------------------------------------------------------------------------------|
|                                                   | Quantidade de dias de uso de transporte no mês                                                                                                    | Custo diário (ida e volta)                                                                                | Custo mensal (ida e volta)                                                                                                    |
| uantidade de dias de uso de transporte no mês : * | 22                                                                                                    | R\$ 7,00                                                                                                  | R\$ 154,00                                                                                                    |
| 2                                                 |                                                                                                    |                                                                                                    |                                                                                                    |
| usto Diário (Ida e Volta): * 🖓<br>.00             | Declaro, sob a minha inteira responsabilidade serem exatas e verdade<br>transporte coletivo municipal, intermunicipal ou interestadual nos desloc:<br>Provisória nº 2.165-36, de 23 de agosto de 2001, publicada no DOU de | iras as informações aqui prestadas e o<br>amentos trabalho/residência e vice-ver<br>24 de agosto de 2001. | ue utilizo o beneficio para cobrir despesas realizadas com<br>sa, sob pena de aplicação do disposto no art. 6º, § 1º da Medida         |
| usto Mensal (Ida e Volta) : *                     | Que atualizarei o percurso de residência até o local de trabalho, quando<br>de 2001, publicada no DOU de 24 de agosto de 2001 e § 1º do art. 4º do                                                                         | houver mudança, conforme disposto<br>o Decreto nº 2.880. DOU de 16/12/98.                                 | no § 2º do art. 6º da Medida Provisória nº 2.165-36, de 23 de agos                                                                     |
| Gerar Documento                                   | E que estou ciente que a consignação da cota-parte (6% do vencimento<br>do valor total, em folha de pagamento, observado o art. 2ª da Medida Pr<br>Decreto nº2.880, DOU de 16/12/98.                                       | , proporcional a 22 dias) referente a p<br>ovisória nº 2.165-36, de 23 de agosto                          | articipação no custeio do benefício Auxílio-Transporte, será deduzic<br>de 2001, publicada no DOU de 24 de agosto de 2001 e art. 2ª do |
| Assinaturas Digitais                              | Definição:                                                                                                    |                                                                                                    |                                                                                                    |
|                                                   | Benefício de natureza indenizatória, pago em pecúnia pela União, destin<br>interestadual pelo servidor ou empregado público da Administração Púb<br>trabalho e vice-versa.                                                 | ado ao custelo parcial das despesas n<br>lica Federal direta, suas autarquias e f                         | ealizadas com transporte coletivo municipal, intermunicipal ou<br>undações, nos deslocamentos de suas residências para os locais o     |
|                                                   |                                                                                                    |                                                                                                    |                                                                                                    |

Após preencher todas as informações clique em <u>Gerar Documento</u>. No final do processo, aparecerá um formulário contendo todas as

No final do processo, aparecerá um formulário contendo todas as informações do servidor e as opções de transporte solicitadas.

| Incluir/Alterar Documentos                                    |                                                                       |                                      |                         |   |  |
|---------------------------------------------------------------|-----------------------------------------------------------------------|--------------------------------------|-------------------------|---|--|
| <ul> <li>Informações do Documento</li> </ul>                  | 3. ENDEREÇO DO TRABALHO                                               |                                      |                         | * |  |
|                                                               | Endereço do Trabalho: Campus Universitário - UFLA                     |                                      | Complemento (Trabalho): |   |  |
| Ida 1 - Modalidade : 🖓                                        | Bairro: Campus Universitário - UFLA Município(Trabalho): LAVRAS       |                                      |                         |   |  |
| 3 - Ônibus comum                                              | CEP (Trabalho): 37200-900                                             |                                      |                         |   |  |
| Ida 1 - Número e Nome da Linha :                              | 4. MEIOS DE TRANSPORTE UTILIZADOS E VALORES DAS DESPESAS POR PERCURSO |                                      |                         |   |  |
| 05 - Aeroporto/UFLA                                           | IDA (da residência para o trabalho)                                   |                                      |                         |   |  |
|                                                               | 1º Percurso                                                           | 2º Percurso                          | 3° Percurso             |   |  |
| 10a 1 - Tarita em K3 :<br>3.50                                | 3 - Ônibus comum                                                      |                                      |                         |   |  |
| 4444                                                          | Linha 05 - Aeroporto/UFLA                                             | Linha                                | Linha                   |   |  |
| Justificativa 1 ida - se transp.seletivo, especial, próprio : | R\$ 3,50                                                              | R\$ 0,00                             | R\$ 0,00                |   |  |
|                                                               |                                                                       | VOLTA (do trabalho para a residência | )                       |   |  |
| rde 2. wedelidede. [7]                                        | 1º Percurso                                                           | 2º Percurso                          | 3º Percurso             |   |  |
| Assinaturas Digitais                                          | 3 - Ônibus comum                                                      |                                      |                         |   |  |
|                                                               | Linha 05 - Aeroporto/UFLA                                             | Linha                                | Linha                   |   |  |
|                                                               | R\$ 3,50                                                              | R\$ 0,00                             | R\$ 0,00                |   |  |
|                                                               |                                                                       | IDA (da residência para o trabalho)  |                         |   |  |
| A GRAVAR Z ASSINAR X CANCELAR                                 |                                                                       |                                      |                         |   |  |

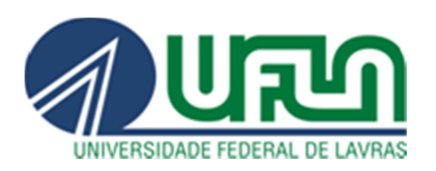

Após gerar o documento clique em ASSINAR, será necessário informar o CPF e a senha.

| Informações do Documento | Endereço do Tra   | balho:                  |                                                        |                |             |
|--------------------------|-------------------|-------------------------|--------------------------------------------------------|----------------|-------------|
| Accinaturas Digitais     | Complemento (T    | Complemento (Trabalho): |                                                        |                |             |
| Assiliaturas Digitais    | CEP (Trabalho):   |                         | Bairro / Municípi                                      | o(Trabalho): ( |             |
|                          | 4. DECLARAÇÃO     | 2/(5)                   |                                                        | ×              |             |
|                          | ASSINAK DOCOMENTO | J(S)                    |                                                        |                |             |
|                          | SIGAC             |                         | CERTIFICADO DIGITAL                                    | trabalho)      |             |
|                          |                   |                         | So vocô poccul cortificado                             | ( abanio)      | 3º Percurso |
|                          |                   |                         | Se voce possul certificado<br>digital, clique no botão |                |             |
|                          | Senha             | OU                      | seu código PIN.                                        | Linha          |             |
|                          |                   |                         | Sectificado                                            | Linia          |             |
|                          | Assinar           |                         | Digital @                                              | RS             |             |
|                          | 8                 |                         |                                                        | residencia)    | 2º Parourco |
|                          | 1 Compus          | _                       | Item                                                   | -              | 5 Percuiso  |
|                          | Linha             | awana ann               | - L                                                    | Linha          |             |
|                          |                   |                         |                                                        | Linita         |             |
|                          | Lina              |                         | [                                                      | Linita         |             |

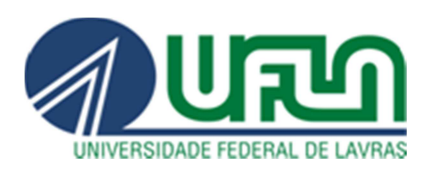

## Após assinar o documento, clique em "Incluir Anexo".

| Turcius Su                                                                                                    | olicitar                                  | Consultar                         | Ajuda        | Voltar para P    | agina Inicial (  | lo Servidor                |                                          |
|----------------------------------------------------------------------------------------------------|-------------------------------------------|-----------------------------------|--------------|------------------|------------------|----------------------------|------------------------------------------|
| OLICITAR                                                                                                    |                                           |                                   |              |                  |                  |                            |                                          |
| Mensagem<br>Requerimen                                                                                         | de Sucess<br>ito incluído                 | o:<br>o com sucesso.              |              |                  |                  |                            |                                          |
| em vindo ao mód                                                                                                | Julo Reque                                | rimento. Para                     | maiores info | rmações de cor   | no utilizá-lo c  | lique no ícone 🕜 no cabe   | çalho do sistema.                        |
| Servidor                                                                                                    |                                           |                                   |              |                  |                  |                            |                                          |
| equerimento                                                                                                    |                                           |                                   |              |                  |                  |                            |                                          |
|                                                                                                    |                                           |                                   |              |                  |                  |                            |                                          |
| Incluir Requerime                                                                                              | ento                                      |                                   |              |                  |                  |                            |                                          |
| Resultados por                                                                                                 | página: 20                                | ) <b>T</b>                        |              | Anteri           | or <b>1</b> Próx | imo                        | 1 registro(s) - Página 🚺 de 1            |
|                                                                                                    |                                           |                                   |              | REC              | QUERIMENTO       | s                          |                                          |
|                                                                                                    |                                           | Requerin                          | nento        |                  | Assinado         | Mensagem do Servidor       | Mensagem do Gestor de Pessoas            |
| - Auxílio                                                                                                    | Transport                                 | te                                |              |                  | Assinado         | Inserir                    | 34                                       |
| Inclui                                                                                                    | ir Anexo                                  |                                   |              |                  |                  |                            |                                          |
| Resultados por                                                                                                 | página: 20                                | ) <b>T</b>                        |              | Anteri           | or <u>1</u> Prox | imo                        | 1 registro(s) - Página 1 de 1            |
|                                                                                                    |                                           |                                   |              |                  |                  |                            |                                          |
| Assinar em Lote                                                                                                | Excluir                                   | m Lote                            |              |                  |                  |                            |                                          |
|                                                                                                    | a.                                        |                                   |              |                  |                  |                            |                                          |
| Registrar Ciência                                                                                              | de que as                                 | comunicações                      | relacionada  | s a este Requerí | imento, como     | seu trâmite e decisões, as | sim como ter vista e acesso às cópias d  |
| Registrar Ciência                                                                                              | e contido,                                | serão realizado                   | os de modo s | suficiente por m | elo das ferra    | mentas disponibilizadas pe | lo Sigepe - Requerimento, como o servi   |
| Registrar Ciência                                                                                              | por moio                                  | uo e-man cau                      | adas são ve  | rdadeiras, sob a | a pena de re     | sponsabilidade administrat | tiva, civil e penal, conforme o art. 299 |
| Registrar Ciência<br>Dou ciência<br>documentos nele<br>de Mensageria e<br>3º.Declaro que a                     | por meio<br>is informa                    | ções ora prest                    | uous suo re  |                  |                  |                            |                                          |
| Registrar Clência<br>Dou clência<br>documentos nelo<br>de Mensageria e<br>3º.Declaro que a<br>Código Penal Bra | e por meio<br>as informa<br>asileiro (fal | ções ora prest<br>Isidade ideológ | ica).        |                  |                  |                            |                                          |
| Registrar Ciência<br>Dou ciência<br>documentos neli<br>de Mensageria e<br>3º.Declaro que a<br>Código Penal Bra | e por meio<br>as informa<br>asileiro (fal | ções ora prest<br>isidade ideológ | ica).        |                  |                  |                            |                                          |

Selecione a opção "**Comprovante de residência**", deve ser o comprovante do endereço cadastrado no SIGEPE.

| ipo Documento: *                          |          |  |
|-------------------------------------------|----------|--|
|                                           | ×        |  |
| 9                                         |          |  |
| Certificado de reservista                 | <b>^</b> |  |
| Comprovante de Conta Bancária             |          |  |
| Comprovante de Data de Primeiro Emprego   |          |  |
| Comprovante de Pagamento de Mensalidade   | 10.      |  |
| Comprovante de escolaridade               |          |  |
| Comprovante de residência                 |          |  |
| Comprovante de votação/quitação eleitoral |          |  |
|                                           |          |  |
| Contracheque                              | -        |  |

+55 35 3829 1138 www.prgdp.ufla.br

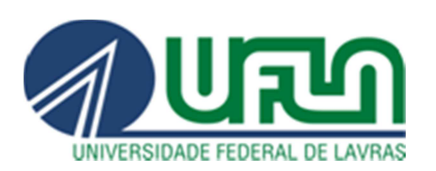

Preencha todas as informações obrigatórias e clique em Anexar. O comprovante deve ser uma conta de água, luz, gás ou telefone (fixo), com data

| ncluir/Alterar Documentos                                                                                                    |                                    |
|----------------------------------------------------------------------------------------------------|------------------------------------|
| Tipo de Documento:<br>Comprovante de residência<br>Data de emissão : *<br>_/_/<br>nteressado : *<br>NOME DO SERVIDOR<br>Tipo de comprovante : *<br>CONTA DE: LUZ OU ÁGUA OU GÁS OU TELEFONE FIXO<br>Entidade emissora : * | ◆ ANEXAR                           |
|                                                                                                    | Como converter arquivos para PDF-A |

atual.

Após anexar o comprovante de residência, clique em GRAVAR RASCUNHO para salvar seu requerimento, assim este formulário estará disponível para futuras solicitações, evitando o preenchimento de todos os campos novamente.

Os servidores que utilizam ônibus intermunicipal ou interestadual, que possuam bilhetes de passagem, devem *anexar até o quinto dia útil de cada mês*, todos os bilhetes utilizados nos mês anterior. Para realizar esse procedimento, clique em "Incluir Anexo" e em seguida selecione a opção "Bilhete de Passagem".

Uma vez que o documento esteja preenchido e os devidos comprovantes estejam anexados, selecione a opção "**Registrar Ciência**" e em seguida clique em "**Enviar para Análise**".

A Coordenadoria de Registro e Controle Financeiro/PRGDP, responsável pelo auxílio-transporte, irá verificar sua solicitação.

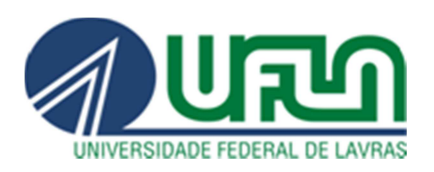

## UNIVERSIDADE FEDERAL DE LAVRAS

Pró-Reitoria de Gestão e Desenvolvimento de Pessoas Diretoria de Gestão de Pessoas Coordenadoria de Registro e Controle Financeiro

| OLICITAR                                                                                                    |                                                                                                    |                                                                                                    |                                                                                                    |
|----------------------------------------------------------------------------------------------------|----------------------------------------------------------------------------------------------------|----------------------------------------------------------------------------------------------------|----------------------------------------------------------------------------------------------------|
| Mensagem de Sucesso!<br>Documento anexado com sucesso.                                                                                                    |                                                                                                    |                                                                                                    |                                                                                                    |
| em vindo ao módulo Requerimento. Para maiores informad                                                                                                    | ções de como utilizá-lo                                                                                                    | clique no ícone 🕜 no cabeça                                                                                                    | alho do sistema.                                                                                                    |
| Servidor                                                                                                    |                                                                                                    |                                                                                                    |                                                                                                    |
| equerimento                                                                                                    |                                                                                                    |                                                                                                    |                                                                                                    |
| Incluir Requerimento                                                                                                    |                                                                                                    |                                                                                                    |                                                                                                    |
| Resultados por página: 20 🔻                                                                                                    | Anterior <u>1</u> Pró                                                                                                    | (imo                                                                                                    | 1 registro(s) - Página 1 de 1                                                                                                    |
|                                                                                                    | REQUERIMENT                                                                                                    | )S                                                                                                    |                                                                                                    |
| Requerimento                                                                                                    | Assinad                                                                                                    | o Mensagem do Servidor                                                                                                    | Mensagem do Gestor de Pessoas                                                                                                    |
| Auxílio Transporte                                                                                                    | Assinad                                                                                                    | o Inserir                                                                                                    | 2                                                                                                    |
| Comprovante de residencia - 0000/81491-C                                                                                                    | ORES/2019 Assinad                                                                                                    | o Inserir                                                                                                    | -                                                                                                    |
| Pesultados por página: 20                                                                                                    | Anterior 1 Pró                                                                                                    |                                                                                                    | 1 registro(s) Página 1 de 1                                                                                                    |
|                                                                                                    | Anterior <u>1</u> Pro                                                                                                    |                                                                                                    | Tregistro(s) - Pagina 1 de T                                                                                                    |
| Assinar em Lote Excluir em Lote                                                                                                    |                                                                                                    |                                                                                                    |                                                                                                    |
| Dou ciência de que as comunicações relacionadas a es<br>jocumentos nele contido, serão realizados de modo sufici<br>de Mensageria e por meio do e-mail cadastrado no Sigep<br>?Declaro que as informações ora prestadas são verdado<br>Código Penal Brasileiro (falsidade ideológica).                                                                                                    | ste Requerimento, com<br>ente por meio das ferr<br>e, em conformidade à<br>eiras, sob a pena de re                                                                                                    | o seu trâmite e decisões, assi<br>mentas disponibilizadas pelo<br>.ei nº 9.784, de 29 de janeiro<br>sponsabilidade administrativ                                                                                                    | m como ter vista e acesso às cópias c<br>Sigepe - Requerimento, como o serv<br>de 1999, Art. 3º, III e Art. 26º, caput<br>ra, civil e penal, conforme o art. 299                                                                                                    |
| ENVIAR PARA ANÁLISE 🏼 GRAVAR RASCUNHO 🗶 CA                                                                                                    | INCELAR                                                                                                    |                                                                                                    |                                                                                                    |
| ENVIAR PARA ANÁLISE 🔮 GRAVAR RASCUNHO 🗶 CA                                                                                                    | INCELAR                                                                                                    | Bloco C - 7º Andar - Brasilia-C                                                                                                    | 9 - 70046-900   Telefone: 0800 978 9                                                                                                    |
| ENVIAR PARA ANÁLISE                                                                                                    | INCELAR<br>anada dos Ministérios -                                                                                                    | Bloco C - 7º Andar - Brasilia-D<br>do Servidor                                                                                                    | 0F - 70046-900   Telefone: 0800 978 9<br>Sua sessão irá expirar em: 00.2                                                                                                    |
| ENVUAR PARA ANÁLISE          P] GRAVAR RASCUNHO         × CA          cretaria de Gestão e Desempenho de Pessoal - SGP   Espla          EQUERIMENTO          Tarefas       Solicitar         Consultar       Ajuda         OLICITAR                                                                                                    | INCELAR<br>anada dos Ministérios<br>anada dos Ministérios                                                                                                    | Bloco C - 7º Andar - Brasilia-D<br>do Servidor                                                                                                    | 0F - 70046-900   Telefone: 0800 978 9<br>Sua sessão irá expirar em: 00:2                                                                                                    |
| ENVIAR PARA ANÁLISE          P] GRAVAR RASCUNHO         * CA          cretaria de Gestão e Desempenho de Pessoal - SGP   Espla           Espla          cqUERIMENTO           Tarefas           Solicitar           Ajuda           Vo          DLICITAR           Onsagem de Sucessot           Anote este número, pois você           Anote este número, pois você                                                                                                    | anada dos Ministérios<br>altar para Página Inicial<br>o. Uma notificação será<br>poderá utilizá-lo poster                                                                                                    | Bloco C - 7º Andar - Brasilia-D<br>do Servidor<br>enviada após anàlise do seu<br>jormente.                                                                                                    | 0F - 70046-900   Telefone: 0800 978 9<br>-Sua sessão irá expirar em: 00.2<br>pedido. O número do seu pacote                                                                                                    |
| ENVIAR PARA ANÁLISE                                                                                                    | anada dos Ministérios<br>anada dos Ministérios<br>oltar para Página Inicial<br>o. Uma notificação será<br>poderá utilizá-lo poster<br>ções de como utilizá-lo                                                                                                    | Bloco C - 7º Andar - Brasilia-D<br>do Servidor<br>enviada após anàlise do seu<br>jormente.<br>clique no ícone 🕐 no cabeça                                                                                                    | 0F - 70046-900   Telefone: 0800 978 9<br>Sua sessão irá expirar em: 00.3<br>pedido. O número do seu pacote<br>alho do sistema.                                                                                                    |
| ENVIAR PARA ANÁLISE          P GRAVAR RASCUNHO         * CA          cretaria de Gestão e Desempenho de Pessoal - SGP   Espla           Solicitar          cqUERIMENTO           Tarefas           Solicitar           Ajuda         Vo          DLICITAR             Anote este número, pois vocé           m vindo ao módulo Requerimento. Para maiores informado                                                                                                    | anada dos Ministérios<br>anada dos Ministérios<br>oftar para Página Inicial<br>o. Uma notificação será<br>poderá utiliză-lo postei<br>ções de como utiliză-lo                                                                                                    | Bloco C - 7º Andar - Brasilia-C<br>do Servidor<br>enviada após análise do seu<br>iormente.<br>clique no ícone 🕐 no cabeça                                                                                                    | 0F - 70046-900   Telefone: 0800 978 9<br>Sua sessão irá expirar em: 00:2<br>pedido. O número do seu pacote<br>alho do sistema.                                                                                                    |
| ENVIAR PARA ANÁLISE          P] GRAVAR RASCUNHO         × CA          cretaria de Gestão e Desempenho de Pessoal - SGP   Espl          cqUERIMENTO         Tarefas       Solicitar         Consultar       Ajuda         OLICITAR         Mensagem de Sucessot<br>requerimento é         Anote este número, pois você<br>m vindo ao módulo Requerimento, Para maiores informad<br>Servidor         Servidor         equerimento                                                                                                    | anada dos Ministérios<br>altar para Página Inicial<br>o. Uma notificação será<br>poderá utilizá-lo poster<br>ções de como utilizá-lo                                                                                                    | Bloco C - 7º Andar - Brasilia-D<br>do Servidor<br>enviada após análise do seu<br>iormente.<br>clique no ícone <b>(?)</b> no cabeça                                                                                                    | 0F - 70046-900   Telefone: 0800 978 90<br>Sua sessão irá expirar em: 00.2<br>pedido. O número do seu pacote<br>alho do sistema.                                                                                                    |
| ENVINE PARA ANÁLISE                                                                                                    | INCELAR<br>anada dos Ministérios<br>oltar para Página Inicial<br>o. Uma notificação será<br>poderá utilizá-lo poster<br>ções de como utilizá-lo                                                                                                    | Bloco C - 7º Andar - Brasilia-D<br>do Servidor<br>enviada após anàlise do seu<br>formente.<br>clique no ícone ? no cabeça                                                                                                    | 0F - 70046-900   Telefone: 0800 978 90<br>Sua sessão irá expirar em: 00.2<br>pedido. O número do seu pacote<br>alho do sistema.                                                                                                    |
| ENVVAR PARA ANÁLISE          P) GRAVAR RASCUNHO         × CA          cretaria de Gestão e Desempenho de Pessoal - SGP   Espl          EQUERIMENTO          Tarefas       Solicitar         Consultar       Ajuda         Vo         OLICITAR         Mensagem de Sucessol<br>requerimento é Anote este número, pois vocé<br>requerimento é Anote este número, pois vocé<br>em vindo ao módulo Requerimento. Para maiores informado<br>Servidor         Equerimento         Incluir Requerimento         Resultados por página: 20 •                                                                                                    | anada dos Ministérios<br>anada dos Ministérios<br>oltar para Página Inicial<br>o. Uma notificação será<br>poderá utiliză-lo poster<br>ções de como utiliză-lo                                                                                                    | Bloco C - 7º Andar - Brasilia-C<br>do Servidor<br>do Servidor<br>enviada após análise do seu<br>jormente.<br>clique no ícone <b>?</b> no cabeça                                                                                                    | 0F - 70046-900   Telefone: 0800 978 90<br>Sua sessão irá expirar em: 00:2<br>pedido. O número do seu pacote<br>ilho do sistema.<br>0 registro(s) - Página 1 de 0                                                                                                    |
| ENVINE PARA ANÁLISE          P GRAVAR RASCUNHO         * CA          cretaria de Gestão e Desempenho de Pessoal - SGP   Espl          cqUERIMENTO         Tarefas       Solicitar       Consultar       Ajuda       Vo         OLICITAR         O pacote de requerimentos foi tramitado com sucessos         requerimento é Anote este número, pois você         requerimento é Anote este número, pois você         requerimento e         Servidor         sequerimento         Incluir Requerimento         Resultados por página: 20 *                                                                                                    | ANCELAR<br>anada dos Ministérios<br>altar para Página Inicial<br>o. Uma notificação será<br>poderá utilizá-lo poster<br>ções de como utilizá-lo<br>Anterior Próxi<br>REQUERIMENT                                                                                                    | Bloco C - 7º Andar - Brasilia-C<br>do Servidor<br>enviada após análise do seu i<br>formente.<br>clique no ícone 🕐 no cabeça<br>no                                                                                                    | 0F - 70046-900   Telefone: 0800 978 90<br>Sua sessão irá expirar em: 00:2<br>pedido. O número do seu pacote<br>alho do sistema.<br>0 registro(s) - Página 1 de 0                                                                                                    |
| ENVUNR PARA ANÁLISE                                                                                                    | ANCELAR<br>anada dos Ministérios<br>oltar para Página Inicial<br>o. Uma notificação será<br>poderá utilizá-lo poster<br>ções de como utilizá-lo<br>sões de como utilizá-lo<br>REQUERIMENT<br>Asterion Dróxi                                                                                                    | Bloco C - 7º Andar - Brasilia-D<br>do Servidor<br>enviada após análise do seu<br>formente.<br>clique no ícone ? no cabeça<br>no<br>ss<br>Mensagem do Servidor                                                                                                    | 0F - 70046-900   Telefone: 0800 978 90<br>Sua sessão irá expirar em: 00:2<br>pedido. O número do seu pacote<br>alho do sistema.<br>0 registro(s) - Página 1 de 0<br>Mensagem do Gestor de Pessoas                                                                                                    |
| ENVINA PARA ANÁLISE          P GRAVAR RASCUNHO         × CA          cretaria de Gestão e Desempenho de Pessoal - SGP   Espl          EQUERIMENTO         Taretas       Solicitar         Consultar       Ajuda         O pacote de requerimentos foi tramitado com sucessa requerimento é Anote este número, pois você requerimento é Anote este número, pois você am vindo ao módulo Requerimento. Para maiores informad Servidor         Equerimento         Incluir Requerimento         Resultados por página;         Resultados por página;         20 v                                                                                                    | ANCELAR<br>anada dos Ministérios<br>oltar para Página Inicial<br>o. Uma notificação será<br>poderá utiliză-lo poster<br>ções de como utiliză-lo<br>sões de como utiliză-lo<br>Anterior Próxi<br>Assinado<br>Anterior Próxi                                                                                                    | Bloco C - 7º Andar - Brasilia-C<br>do Servidor<br>enviada após análise do seu<br>formente.<br>clique no ícone ? no cabeça<br>no<br>ss<br>Mensagem do Servidor<br>no                                                                                                    | 0F - 70046-900   Telefone: 0800 978 90<br>Sua sessão irá expirar em: 00:2<br>pedido. O número do seu pacote<br>alho do sistema.<br>0 registro(s) - Página 1 de 0<br>Mensagem do Gestor de Pessoas<br>0 registro(s) - Página 1 de 0                                                                                                    |
| ENVIAR PARA ANÁLISE          P GRAVAR RASCUNHO         * CA          eccretaria de Gestão e Desempenho de Pessoal - SGP   Espl           Espl          eccretaria de Gestão e Desempenho de Pessoal - SGP   Espl           Espl          EQUERIMENTO           Tarefas           Solicitar           Ajuda         Vo          OLICITAR           Mensagem de Sucessol           On pacote de requerimentos foi tramitado com sucessos         requerimento é         Anote este número, pois vocé           Servidor          equerimento           Anote este número, pois vocé           Servidor          equerimento           Requerimento           Requerimento          Resultados por página:           Requerimento           Requerimento          Resultados por página:           ZO           Requerimento                                                                                                    | anada dos Ministérios<br>anada dos Ministérios<br>oltar para Página Inicial<br>o. Uma notificação será<br>poderá utiliză-lo poster<br>ções de como utiliză-lo<br>Anterior Próxi<br>Assinado<br>Anterior Próxi                                                                                                    | Bloco C - 7º Andar - Brasilia-C<br>do Servidor<br>enviada após análise do seu<br>lormente.<br>clique no ícone ② no cabeça<br>no<br>os<br>Mensagem do Servidor<br>no                                                                                                    | 0F - 70046-900   Telefone: 0800 978 90<br>Sua sessão irá expirar em: 00:2<br>pedido. O número do seu pacote<br>alho do sistema.<br>0 registro(s) - Página 1 de 0<br>Mensagem do Gestor de Pessoas<br>0 registro(s) - Página 1 de 0                                                                                                    |
| ENVIAR PARA ANÁLISE          P GRAVAR RASCUNHO         * CA          eccretaria de Gestão e Desempenho de Pessoal - SGP   Espl           Espl          eccretaria de Gestão e Desempenho de Pessoal - SGP   Espl           Espl          EQUERIMENTO           Tarefas           Solicitar           Ajuda         Ve          OLICITAR           Mensagem de Sucessol           O pacote de requerimentos foi tramitado com sucesso         requerimento é         Anote este número, pois você          equerimento           Anote este número, pois você          equerimento           Anote este número, pois você          equerimento           Requerimento          Incluir Requerimento           Requerimento          Resultados por página: 20            Resultados por página: 20            Mensageria e por meio do e-mail cadostrado no Siferi       de Coucienctos nele contido, serão realizados de modo sufici          Mou ciência de que as comunicações relacionadas a e          Ou ciência de que as ordinações ora prestadas são verdad          Mou ciência de que as informações ora prestadas são verdad | ANCELAR<br>anada dos Ministérios<br>oltar para Página Inicial<br>oltar para Página Inicial<br>o. Uma notificação será<br>poderá utiliză-lo poster<br>gões de como utiliză-lo<br>gões de como utiliză-lo<br>REQUERIMENT<br>Anterior Próxi<br>Anterior Próxi<br>ste Requerimento. com<br>ente por meio das ferr<br>e, em conformidade à<br>eiras, sob a pena de r                                                                                                    | Bloco C - 7º Andar - Brasilia-C<br>do Servidor<br>enviada após análise do seu<br>lormente.<br>clique no ícone ② no cabeça<br>no<br>os<br>Mensagem do Servidor<br>no<br>o seu trámite e decisões, assi<br>imentas disponibilizadas pelo<br>e.ei nº 9.784, de 29 de janeiro<br>sponsabilidade administrativ | OF - 70046-900   Telefone: 0800 978 90<br>Sua sessão irá expirar em: 00:2<br>pedido. O número do seu pacote<br>alho do sistema.           0 registro(s) - Página 1 de 0           Mensagem do Gestor de Pessoas<br>0 registro(s) - Página 1 de 0           Mensagem do Gestor de Pessoas<br>0 registro(s) - Página 1 de 0           Mensagem do Gestor de Pessoas<br>0 registro(s) - Página 1 de 0           Mensagem do Gestor de Pessoas<br>0 registro(s) - Página 1 de 0           Mensagem do Gestor de Pessoas<br>0 registro(s) - Página 1 de 0       |
| ENVINE PARA ANÁLISE                                                                                                    | ANCELAR<br>anada dos Ministérios<br>oftar para Página Inicial<br>oftar para Página Inicial<br>oftar para Pág | Bloco C - 7º Andar - Brasilia-C<br>do Servidor<br>enviada após análise do seu<br>iormente.<br>clique no ícone ⑦ no cabeça<br>no<br>os<br>Mensagem do Servidor<br>no<br>o seu trâmite e decisões, assi<br>mentas disponibilizadas pelo<br>e.ei nº 9.784, de 29 de janeiro<br>sponsabilidade administrativ  | OF - 70046-900   Telefone: 0800 978 9<br>Sua sessão irá expirar em: 00:2<br>pedido. O número do seu pacote<br>siho do sistema.           0 registro(s) - Página 1 de 0           Mensagem do Gestor de Pessoas<br>0 registro(s) - Página 1 de 0           Mensagem do Gestor de Pessoas<br>0 registro(s) - Página 1 de 0           Mensagem do Gestor de Pessoas<br>0 registro(s) - Página 1 de 0           Mensagem do Gestor de Pessoas<br>0 registro(s) - Página 1 de 0           Mensagem do Gestor de Pessoas           0 registro(s) - Página 1 de 0 |

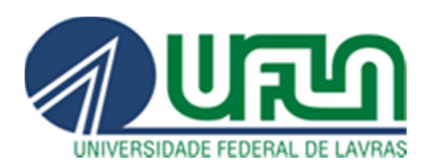

A solicitação será analisada pela CRCF/PRGDP e o sistema enviará um email para o servidor informando se houve deferimento ou se há a necessidade de alguma correção. O processo só estará finalizado quando o servidor der ciência do deferimento no Módulo. Acesse o site <u>https://www.servidor.gov.br/</u>, *utilize o navegador Firefox Mozilla,* na opção *Serviços I Servidor* clique em "Sigepe Servidor e Pensionista", por meio da página inicial do SIGAC, utilize seu CPF e senha. Requerimentos Gerais / Requerimento, irá aparecer o CPF e nome do servidor, clique nesse nome.

| Ш         | Sigep              | E SISTEMA<br>DE GESTÃO<br>DE PESSOAS |                 |              |                              | A       | 1                | 00                             |
|-----------|--------------------|--------------------------------------|-----------------|--------------|------------------------------|---------|------------------|--------------------------------|
| VOCÊ ESTÁ | AQUI: ÁREA DE TRAB | ALHO DO SERVIDOR / P                 | PENSIONISTA > G | ESTÃO DE PES | SOAS > REQUERIMENTO          | SERVIDO | DR / PENSIONISTA |                                |
| REQUER    | RIMENTO            |                                      |                 |              |                              |         | Sua s            | essão irá expirar em: 00:59:50 |
| Tarefa    | is Solicitar       | Consultar                            | Ajuda           | Voltar para  | a Página Inicial do Servidor |         |                  |                                |
| TAREF     | AS<br>Avançado     |                                      |                 | LISTA        | DE TAREFAS A FAZER           |         |                  | s                              |
|           |                    |                                      |                 |              |                              |         |                  | đ                              |
| Ações     | Sinais 🗘           | Identifi                             | icação          | Q            | Tarefa                       | ٩, ٢    | Área             | Criação 🗘                      |
| Ξ         | 0.                 |                                      |                 |              | Dar Ciência                  |         |                  | 12/02/2019                     |
| Resultado | os por página: 20  | ۲                                    |                 | Ante         | erior <u>1</u> Próximo       |         | 1 regis          | tro(s) - Página 🚺 de 1         |
| Ajud      | la sobre o Fluxo   |                                      |                 |              | ~                            |         |                  |                                |

Secretaria de Gestão de Pessoas - SGP | Esplanada dos Ministérios - Bloco C - 7º Andar - Brasília-DF - 70046-900 | Telefone: 0800 978 9009

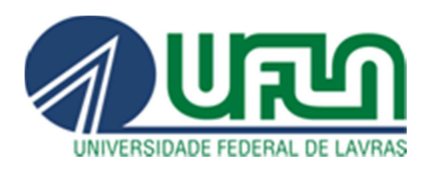

## Selecione Registrar Ciência e depois clique em DAR CIÊNCIA.

| QUERIMENTO                |                              |                |                                                   | Sua sessão irá expirar em: <mark>OC</mark> |
|---------------------------|------------------------------|----------------|---------------------------------------------------|--------------------------------------------|
| arefas Sol                | icitar Consultar             | Ajuda          | Voltar para Página Inicial do Servidor            |                                            |
| TALHAR PA                 | COTE DE REQUE                | RIMENTO        | S                                                 |                                            |
| AR CIÊNCIA<br>esponsável: |                              |                |                                                   |                                            |
| ados do Paco              | te de Requerimento           | S              |                                                   | 1.8                                        |
| ados do Servi             | dor                          |                |                                                   |                                            |
| Requerimento              | Histórico de Tramitaç        | ão             |                                                   |                                            |
| Requerimento              |                              |                |                                                   |                                            |
| Resultados po             | or página: 20 🔻              |                | Anterior <u>1</u> Próximo                         | 1 registro(s) - Página 1 de 1              |
|                           |                              |                | REQUERIMENTOS                                     |                                            |
| Ações                     | Requer<br>Auxílio Transporte | imento         | Data de Início da Tarefa / Situação<br>12/02/2019 | Tarefa / Situação<br>Deferido              |
| Resultados po             | or página: 20 🔻              |                | Anterior <u>1</u> Próximo                         | 1 registro(s) - Página 1 de 1              |
| gistrar Ciência:          | da análise realizada pela    | a minha unidac | le de gestão de pessoas dos requerimentos.        |                                            |
|                           |                              |                |                                                   |                                            |

Após dar ciência o servidor finaliza sua solicitação de inclusão do auxíliotransporte.

Para acessar o rascunho salvo e facilitar uma nova solicitação, basta seguir o caminho: <u>https://www.servidor.gov.br/</u>,na opção *Serviços I Servidor* clique em "Sigepe Servidor e Pensionista", por meio da página inicial do SIGAC, utilize seu CPF e senha / Requerimentos Gerais / Requerimento / Consultar, no campo requerimento, selecione a opção Auxílio transporte e clique em "Pesquisar".

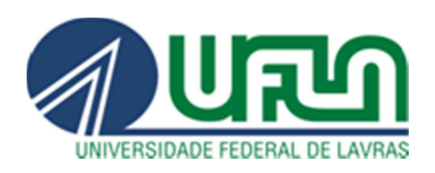

| REQUERIMENTO                                  | Sua sessão irá expira                     | ir em: 00:29:34 |
|-----------------------------------------------|-------------------------------------------|-----------------|
| Tarefas Solicitar Consultar Ajud              | la Voltar para Página Inicial do Servidor |                 |
| CONSULTAR<br>Dados básicos                    |                                           |                 |
| Número do Pacote de Requerimentos: 🖓          | Data da solicitação: 🖓                    |                 |
| Tarefa/Situação do Pacote de Requerimentos: 🖓 | Tarefa/Situação do Requerimento: 🖓        |                 |
| Selecione 🗸                                   |                                           |                 |
| Requerimento: 🖓                               |                                           |                 |
| Auxílio Transporte 🗸 🗸                        |                                           |                 |
| -                                             |                                           |                 |
| Q PESQUISAR / LIMPAR                          |                                           |                 |
|                                               |                                           |                 |

Secretaria de Gestão e Desempenho de Pessoal - SGP | Esplanada dos Ministérios - Bloco C - 7º Andar - Brasília-DF - 70046-900 | Telefone: 0800 978 9009

Aparecerão todos os requerimentos referentes ao auxílio-transporte deferidos ou não e também os rascunhos salvos, utilize um desses rascunhos na sua nova solicitação, basta clicar nas três linhas horizontais localizadas no canto esquerdo e em seguida clique em "**Alterar**".